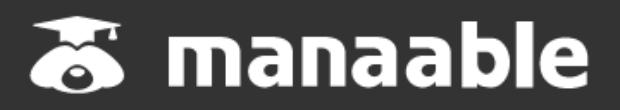

施設代表者向け操作マニュアル

1.2版

# 【施設申込みをしていただく前に】

## 施設内の研修受講予定者にmanaableへの新規登録を促してください。

manaableはナースシップのデータを持っているため、日本看護協会会員の方は施設申込みを 行う際に検索内にお名前が表示されますが、manaableには未登録の可能性がございます。

研修の申込みを行う際には、必ず研修受講予定者の方にmanaableへの新規登録を促していた だくようお願いします。manaableに登録が無い場合には、受講に進むことができませんので、 ご注意ください。

| 手順1                          |                                                                    |
|------------------------------|--------------------------------------------------------------------|
| <br>1. 施設代表者ログイン             | · · · · · · · · · · · p.3                                          |
| 手順2                          |                                                                    |
| 2. 申込む研修の検索                  | · · · · · · · · · · · p.9                                          |
| 手順3                          |                                                                    |
| 3. 研修の申込み                    | · · · · · · · · · · · p.10                                         |
| 手順4                          |                                                                    |
| 4. 研修の採否確認・お支払い              | · · · · · · · · · · · p.15                                         |
| 手順5                          |                                                                    |
| 5. 受講料納入                     | · · · · · · · · · · · · p.17                                       |
|                              |                                                                    |
| 施設管理                         | •••• <b>p.21</b>                                                   |
| メンバーの新規登録促しのお願い              | •••••p.23                                                          |
| 施設に同じ人のアカウントが2つある場合          | •••••p.24                                                          |
| メンバーが行うアカウント統合方法             | $\cdots \cdots \cdots \cdots \cdots \cdots p.25$                   |
| 頑収着タワンロートの方法<br>請求書ダウンロードの方法 | · · · · · · · · · · · · · · p.27<br>· · · · · · · · · · · · · p.28 |
|                              |                                                                    |
| 公益社団法人埼玉県看護協会                |                                                                    |

**a** 048-624-3300

## ①研修申込サイトにアクセスする

### ②「ログイン」ボタンをクリックする

manaableにアクセス後、研修一覧が表示されますので、右上にある「ログイン」ボタンをクリックしてください。

| 00只看预送会 |                                                                      |        |                          |       |        |               | (?) ヘルプ    | -Ð ログイン |
|---------|----------------------------------------------------------------------|--------|--------------------------|-------|--------|---------------|------------|---------|
| -       | ◎ ホーム > 研修を探す                                                        |        |                          |       |        |               |            |         |
|         | 研修を探す                                                                |        |                          |       |        |               |            |         |
|         | 研修名で検索                                                               | 幸 絞り込み | Q 検索                     |       |        |               |            |         |
|         |                                                                      |        |                          |       |        |               | ▼ フィルター    |         |
|         | 研修名 ♀                                                                | 研修番号   | <ul> <li>研修年度</li> </ul> | カテゴリー | 受付状況 🖨 | 開催日 ♥         | 申込開始日 💠    |         |
|         | 受験資格の確認_2023<br>全1回                                                  |        |                          |       | 受付中    | 2023年01月01日 - | 2023年01月01 |         |
|         | 研修番号114:専門職の社会的責務と制度・政策の決定過<br>程の理解と参画 〜看護職の倫理綱領(本文15)に基づく責<br>務の理解〜 | 114    | 2023                     | 看援实践  | 受付中    | 2023年07月26日 - | 2023年07月26 |         |

## ③ログインID(メールアドレス)とパスワードを入力する

ログイン/新規登録ページが表示されますので、 看護協会より送られてきた仮メールアドレスとパスワードをご入力ください。

※仮のメールアドレスとパスワードをお忘れの場合には、看護協会までお問い合わせください。

| ログイン              |        |  |
|-------------------|--------|--|
|                   |        |  |
| 埼玉県看護協会           |        |  |
| ロクインID (メールアドレス)  |        |  |
|                   |        |  |
| パスワード             |        |  |
| •••••             | 8      |  |
| 利用規約に同意したものとみなします | ţ      |  |
| ログイン              |        |  |
| パスワート             | 「を忘れた方 |  |
|                   |        |  |

# ④ログイン後に本メールアドレスとお好きなパスワードに変更する

ログイン後に、右上のアカウント名にマウスをかざすと、メニューが表示されます。 その項目の中から、「個人設定」を選択してください。

|                                               | 200県若護協会            | ⑦ ヘルブ 白 お知らせ 名 C       | ◎県看護協会会員<br>ID: MB-000016 |     |
|-----------------------------------------------|---------------------|------------------------|---------------------------|-----|
| *                                             | □ 今までに修了した研修        |                        |                           |     |
| → 研修を探す     → マイページ     ↓     ↓     ↓     ↓   | ~ <b>0</b> #        |                        | 個人設定                      | >   |
| (<br>自分の研修<br>回人支払い                           | <ul> <li></li></ul> | ▶ 2023年に修了した研修         | 施設設定                      | >   |
| <ul><li>〇</li><li>個人設定</li><li>▲ 施設</li></ul> | Θ                   |                        | ログアウト                     | • > |
| 28<br>施設申込履歴                                  | 直近の 受講予定はありません。     | 2023年に 修了した 研修 はありません。 |                           |     |

**登録情報変更ページ**が表示されるため、仮のメールアドレスとパスワードを変更します。

|                                                                  | 00県看護協会     |            |                     |         | () ANT | ý svet | 〇〇県看護協会会員<br>〇〇病院代表者<br>ID: MB-000016 |
|------------------------------------------------------------------|-------------|------------|---------------------|---------|--------|--------|---------------------------------------|
| ۵                                                                | (国 < ムーホ 公) | 設定         |                     |         |        |        |                                       |
| Q<br>Q                                                           | 個人設定        |            |                     |         |        |        |                                       |
| 研修を探す<br><ul> <li>マイページ</li> </ul>                               |             | 会員の方は変更する。 | ことができませんので、ご了承ください。 |         |        |        |                                       |
| 自分の研修                                                            |             | 基本情報       | 氏名 (姓)              | 氏名 (名)  | 変更     |        |                                       |
| 個人支払い                                                            |             |            | ○○病院                | 代表者     |        |        |                                       |
| <b>皇</b><br>個人證定                                                 |             |            | ビョウイン               | ダイヒョウシャ |        |        |                                       |
| Fott                                                             |             |            | 性別<br>その他           |         |        |        |                                       |
| р<br>така<br>така<br>така<br>така<br>така<br>така<br>така<br>так |             |            | 建物名<br>渋谷インフォスタワー   |         |        |        |                                       |
|                                                                  |             | メールアドレス    | @manaable.com       |         | άΣ.    |        |                                       |
|                                                                  |             | パスワード      | ******              |         | 変更     | l      |                                       |
|                                                                  |             | 施設情報       |                     |         |        |        |                                       |

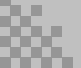

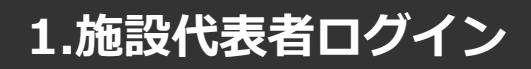

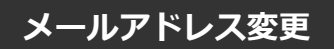

### ①仮のメールアドレスから代表者の方のメールアドレスに変更

仮のメールアドレスの場合、実際に運用されているメールアドレスへの変更をお願いします。 ご変更いただいたメールアドレス宛に、今後通知などが届くようになります。

入力が完了しましたら、確認メールを送信するをクリックしてください。

|                                           | 00県看護協会                  |                                                                                       | ? ヘルプ | ↓ お知らせ | 〇〇県看護協会会員 〇〇病院代表者<br>ID: MB-000016 |
|-------------------------------------------|--------------------------|---------------------------------------------------------------------------------------|-------|--------|------------------------------------|
|                                           | ◎ ホーム > 個人設定 > メールアドレス変更 |                                                                                       |       |        |                                    |
|                                           | メールアドレス変更                |                                                                                       |       |        |                                    |
| 町15でます<br>▲ マイページ<br>「」                   |                          | メールアドレス両設定用URLをメールにてご連絡致します。<br>届いたメールの内容をご確認いただき、新しいメールアドレスを設定してください。                |       |        |                                    |
| <ul> <li>1700研修</li> <li>個人支払い</li> </ul> |                          | 登録用メールアドレス<br>bbb@manaable.com                                                        |       |        |                                    |
| 【個人設定                                     |                          |                                                                                       |       |        |                                    |
|                                           |                          | 確認メールを送信する                                                                            |       |        |                                    |
| Mext中込程度<br>メンバーの研修                       |                          | 個人設定にもとる<br>-                                                                         |       |        |                                    |
| 施設支払い                                     |                          |                                                                                       |       |        |                                    |
| ▲ 施設設定                                    |                          | トスコンパーン文向をこれ用されている方は空線用メールを受信できるよう指定を<br>お願いい,、」ます。以下テキストボックス内のドメインをコピーしてご利用くださ<br>い。 |       |        |                                    |
| <del>その他</del>                            |                          | test21.manaable.com コピーする                                                             |       |        |                                    |

## ②登録メールアドレスを入力する

確認メール送信完了画面が表示されたら、ご登録いただいたメール受信BOXをご確認ください。

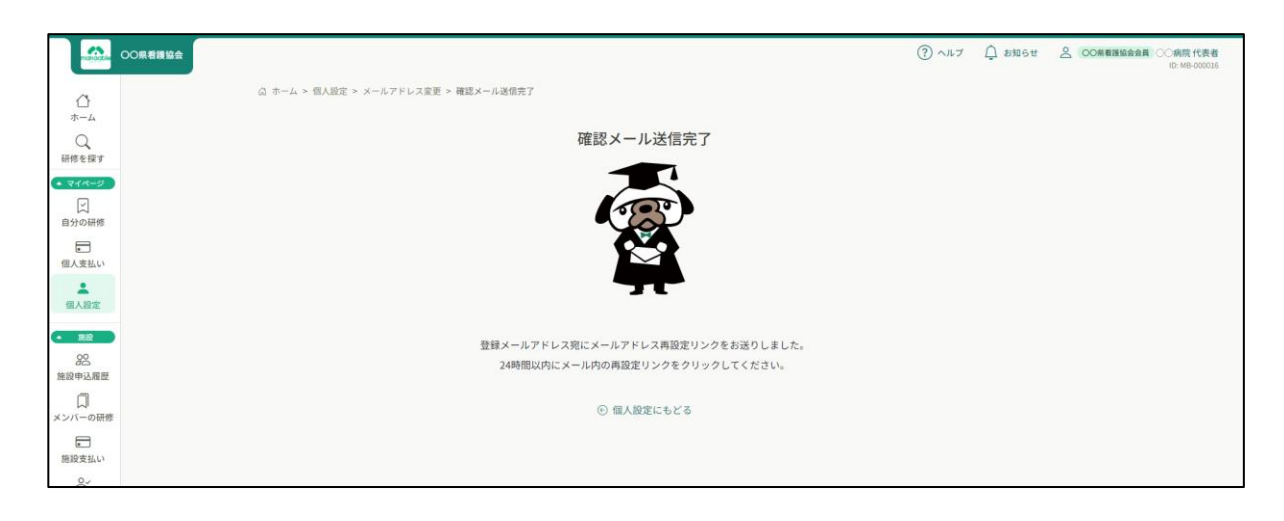

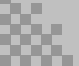

### ②届いたメールを確認する

メールBOXに届いている研修申込サイトからのメール文面をご確認いただき、URLをクリックしてください。

「メールアドレス再設定手続き」のご依頼をいただき、ありがとうございます。

下記のリンクからメールアドレス再設定手続きをお願いします↓

https://pre.manaable.com/profile/modify/mail/verify-email?token=16c4f6ac120c294dacafa8aa0ca7cb20

※リンクの期限が切れている場合は再度Webページよりメールアドレス再設定手続きをお願いします。 ※本メールにお心あたりのない場合は、お手数ですが本メールを破棄してください。情報は登録されませんのでご安心ください。 ※本メールへのご返信はできませんので、ご了承ください。

manaable研修申込サイト

### ③メールアドレス変更完了

URLクリック後、下記メールアドレス変更完了画面が表示されたら、メールアドレスの変更は 成功しています。

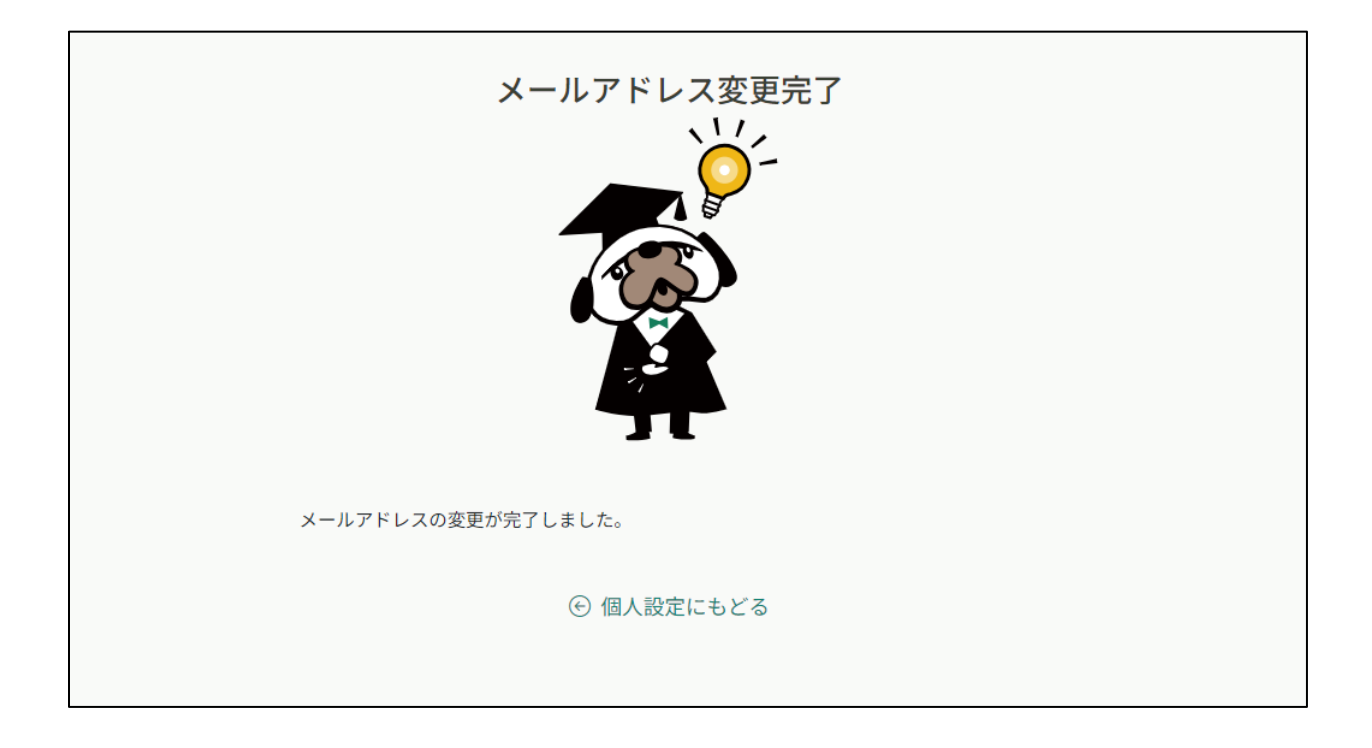

### 【URLクリック後にログイン画面が表示された場合】

メール内のURLをクリック後に、再度ログイン画面が表示された場合には、<u>まだメールアドレ</u> <u>スの変更は完了しておりません。</u>

**仮のメールアドレスとパスワード**を再度ご入力いただき、「ログイン」をクリックしてください。

| Г | 埼玉県看護協会<br>ログインID (メールアドレス) |  |
|---|-----------------------------|--|
|   | パスワード                       |  |
|   | 利用規約に同意したものとみなします           |  |
|   | パスワードを忘れた方                  |  |

ログイン後、下記メールアドレス変更完了画面が表示されたら、メールアドレスの変更は完了 です。

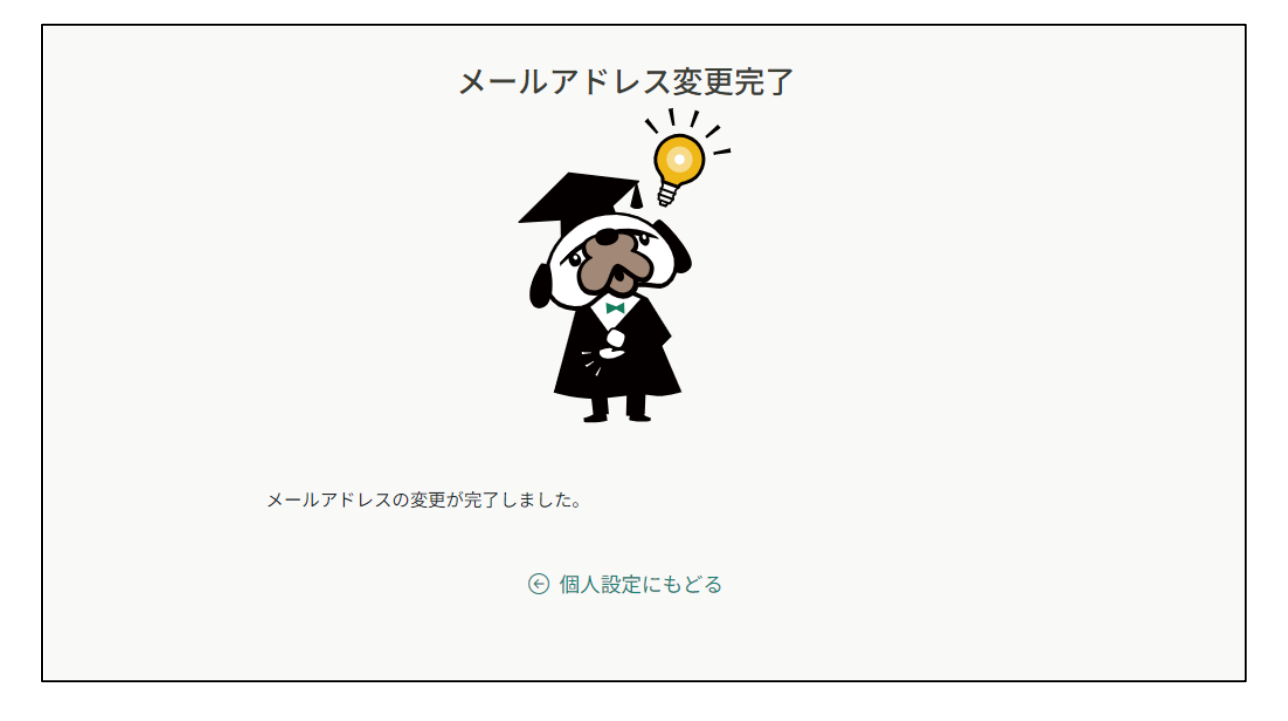

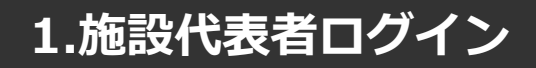

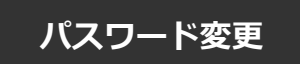

### ①新規パスワードを設定する

仮のパスワードからお好きなパスワードに変更をお願いいたします。

|                                       | 00県看護協会                |                                                  | ? ヘルプ | ↓ お知らせ | 〇〇県着援協会会員 ()病院代表者<br>ID: MB-000016 |
|---------------------------------------|------------------------|--------------------------------------------------|-------|--------|------------------------------------|
|                                       | ☆ ホーム > 個人設定 > バスワード変更 |                                                  |       |        |                                    |
| の「日本」                                 | パスワード変更                |                                                  |       |        |                                    |
| • र1र-७<br>रू                         |                        | 新しく登録するパスワードを入力し、「パスワードを変更する」ボタンをクリックして<br>ください。 |       |        |                                    |
| 自分の研修                                 |                        | 新しいパスワード                                         |       |        |                                    |
| 個人支払い                                 |                        | 変更後のバスワードを入力してください ぬ                             |       |        |                                    |
| ▲<br>個人設定                             |                        | 新しいパスワードの確認                                      |       |        |                                    |
| ▲ 施設                                  |                        | 変更後のパスワードを入力してください ゆ                             |       |        |                                    |
| 28<br>施設申込履歴                          |                        |                                                  |       |        |                                    |
| 、 、 、 、 、 、 、 、 、 、 、 、 、 、 、 、 、 、 、 |                        | 変更する                                             |       |        |                                    |
| 施設支払い                                 |                        | 個人設定にもどる                                         |       |        |                                    |
|                                       |                        | ⑦ メールが届かない場合                                     |       |        |                                    |
| その他                                   |                        | ドメイン均定受信をご利用されている方は登録用メールを受信できるよう指定を             |       |        |                                    |
| ↓<br>お知らせ                             |                        | お願いし します。以下テキストホックス内のドメインをコピーしてご利用ください。          |       |        |                                    |
| (?) ヘルプ                               |                        | test21.manaable.com コピーする                        |       |        |                                    |

## ②パスワード変更完了

『パスワードを変更しました』が画面右上に表示されたら、パスワードの変更は完了です。 登録したアドレスに下記内容のメールが送信されます。

#### これで初期の設定は終了です。

|                                                                                                | 研修申込サイト】パスワード再発行手続きのご案内       | > 受信トレー      | < × |    | ē |  |  |  |
|------------------------------------------------------------------------------------------------|-------------------------------|--------------|-----|----|---|--|--|--|
| m                                                                                              | manaable研修申し込みサイト             | 13:15 (0 分前) | ☆   | «۲ | : |  |  |  |
|                                                                                                | 申込サイトをご利用いただき、まことにありがとうございます。 |              |     |    |   |  |  |  |
|                                                                                                | 下記のIDのバスワードが変更されました。          |              |     |    |   |  |  |  |
|                                                                                                | 2023年09月27日13時15分             |              |     |    |   |  |  |  |
| ー<br>※本メールにお心あたりのない場合は、お手数ですが本メールを破棄してください。情報は登録されませんのでご安心ください。<br>※本メールへのご返信はできませんので、ご了承ください。 |                               |              |     |    |   |  |  |  |
|                                                                                                | 研修申込サイト                       |              |     |    |   |  |  |  |
|                                                                                                | (い 転送) (い 転送)                 |              |     |    |   |  |  |  |

### ①研修一覧から受講したい研修を探す

サイドメニューの「研修を探す」を選択してください。

|                                                    | CO供考證協会                                         | ⑦ ヘルプ ↓ お知らせ 名 ○○無機調査会会員 ○○病院代表者<br>ID: MB-00016                                                                 |
|----------------------------------------------------|-------------------------------------------------|----------------------------------------------------------------------------------------------------|
| 🖀<br>ホーム                                           | 会までに修了した研修                                      | and the second second second second second second second second second second second second second second second |
| Q<br>研修を探す                                         | ↓ <b>0</b> ∉                                    |                                                                                                    |
| ▲ マイページ<br>□<br>自分の研修                              |                                                 | <b>₩</b>                                                                                                    |
|                                                    | □ 直近の受講予定 2023年に修                               | 5了した研修                                                                                                    |
| 個人支払い 名 個人設定                                       | 6                                               |                                                                                                    |
| <ul> <li>應設</li> <li>22</li> <li>施設申込履歴</li> </ul> | 直近の 受講予定はありません。                                 | 2023年に 修了した 研修 はありません。                                                                                           |
| 口                                                  |                                                 |                                                                                                    |
| に<br>施設支払い<br>合ご                                   | 自分の研修     すべて     申込結果待ち 支払い未完了 受講 キャンセル演 過去の研修 |                                                                                                    |
| 施設設定<br>その他                                        |                                                 |                                                                                                    |
| Q<br>お知らせ                                          |                                                 |                                                                                                    |
|                                                    | 由しはノモいて可放けもりません                                 |                                                                                                    |

下記のような研修一覧画面が表示されますので、受けたい研修名をクリックしてください。 ページ上部の検索機能によって受けたい研修を検索することも可能です。

| ※受付状況が「受付中」の研修は、 | 申込可能です。            |
|------------------|--------------------|
| 申込みが開始していない研修は、  | 「受付準備中」という表記になります。 |

| 00                  | 県看護協会 |                                                                              |        |      |                |            | ー チ<br>研                | ェックを<br>修のみ表           | 入れると受作<br>示されます。 | 寸中の |  |
|---------------------|-------|------------------------------------------------------------------------------|--------|------|----------------|------------|-------------------------|------------------------|------------------|-----|--|
| 0                   |       | ◎ ホーム > 研修を探す                                                                |        |      |                |            |                         | _                      |                  |     |  |
| ★ /<br>研修を探す        |       | <b>研修を探す</b><br><sup>研修名で検索</sup>                                            | 茸 絞り込み | Q 横索 |                |            |                         |                        |                  |     |  |
| 自分の研修               |       |                                                                              |        |      |                |            | L                       | マ フィルター                |                  |     |  |
| (個人支払い              |       | 研修名 ◆<br>受験資格の確認_2023<br>全1回                                                 | 研修番号   | 研修年度 | カテゴリー          | 受付状況 🗢 受付中 | 開催日 \$<br>2023年01月01日 - | 甲込開始日 \$<br>2023年01月01 |                  |     |  |
| ▲<br>個人設定           |       | 研修番号114:専門職の社会的責務と制度・政策の決定過<br>程の理解と参画 ~ 看護職の倫理網額(本文15)に基づく責<br>務の理解~<br>全4回 | 114    | 2023 | 看護実践           | 受付中        | 2023年07月26日 -           | 2023年07月26             |                  |     |  |
| 82<br>施設申込履歴        |       | ○○県実習指導者講習会(特定分野)<br>全4回                                                     | 19     | 2023 | キャリアに応じた<br>研修 | 受付中        | 2023年07月26日 -           | 2023年07月26             |                  |     |  |
| メンバーの研修             |       | 研修番号207: 高齢者の "いつもと違う" を看護に活かす④<br>~なんとなく息が荒い高齢者~<br>全2回                     | 207    | 2023 | 看護実践           | 受付中        | 2023年07月26日 -           | 2023年07月26             |                  |     |  |
| 施設支払い<br>合ご<br>施設設定 |       | 研修番号122:【アドバンス助産師 [更新] 選択研修】院内<br>助産における産婦主体の助産ケア提供〜フリースタイル分<br>残の介助<br>全2回  | 122    | 2023 | キャリアに応じた<br>研修 | 受付中        | 2023年07月26日 -           | 2023年07月26             |                  |     |  |
| <b>२</b> ०%         |       | 研修番号21100:ファーストレベル第1回<br>全13回                                                | 21100  | 2023 | 新人看護職員研修       | 受付中        | 2023年07月26日 -           | 2023年07月26             |                  |     |  |

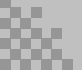

# ①該当の研修の「研修を申し込む」ボタンをクリックする

ボタン下の「施設で申し込む場合はこちら」を選択しても、問題ございません。 ※同じページに遷移しますが、自動的に施設申込みが選択されます。

|               | OOR考護協会                                                                         | (?) ヘルブ 🇘 お知らせ                             | ○ OO県看護協会会員 ○○病院代表者<br>ID: MB-000016 |
|---------------|---------------------------------------------------------------------------------|--------------------------------------------|--------------------------------------|
| 0             |                                                                                 |                                            |                                      |
| ホーム           |                                                                                 |                                            |                                      |
| Q<br>研修を探す    |                                                                                 | 研修を申し込む                                    |                                      |
| • २१४-७       | 研修番号114: 専門職の社会的員務と制度・政策の決定過程の理解と<br>参画 ~看護職の倫理綱領(本文15)に基づく責務の理解~               | 施設で申し込む場合はこちら                              |                                      |
| 」<br>自分の研修    | 金縄 ライブ記憶 オンデマンド                                                                 | 会員受講科<br>4,400円(税込)                        |                                      |
|               | □ 2023年7月26日 00時00分 - 全46                                                       | 2 非会員受調料<br>8,800円(税込)                     |                                      |
| 個人支払い         | 224代1948                                                                        | *対象によって料金が異なる場合は、申込時の対象<br>金額がお支払い金額となります。 |                                      |
| 個人設定          |                                                                                 | 申込受付期間                                     |                                      |
| ▲ 施設          | 114                                                                             | 2023年07月26日 00時00分 - 2024年07月01日 00時00分    |                                      |
| 200<br>施設申込履歴 | 研修年度                                                                            | キャンセル朝日<br>2023年12月31日                     |                                      |
|               | 2023                                                                            | 008900分                                    |                                      |
|               | カテゴリー                                                                           | 定員 100名                                    |                                      |
| 施設支払い         | 有遗夫线                                                                            |                                            |                                      |
| 施設設定          | 調料名 山田太郎                                                                        |                                            |                                      |
| その他           | 研修の主な内容                                                                         |                                            |                                      |
| ↓<br>お知らせ     | <ol> <li>制度・政策に関わることの意義&gt;</li> <li>倫理綱領の理解</li> </ol>                         |                                            |                                      |
|               | <ol> <li>人々のニーズに沿った社会資源創出の重要性</li> <li>【到達目標】</li> </ol>                        |                                            |                                      |
| ③ ヘルプ         | 専門職として、質の高い看護の提供を通して社会貢献する使命を担っていることを理解する                                       |                                            |                                      |
|               | ★~~~~~★<br><2.制度・政策決定過程と看護職の関わり>                                                |                                            |                                      |
|               | <ol> <li>制度政策の決定過程の理解</li> <li>1. 制度政策の決定過程の理解</li> <li>2. 看護職の関わり</li> </ol>   |                                            |                                      |
|               | 【到達目標】<br>専門職として社会の変化と人々のニーズに沿った制度・政策を目指し活動することについて理解する                         |                                            |                                      |
|               | *******                                                                         |                                            |                                      |
|               | < 3. 相違理(5)版(* 10(東) ~ 1)、<br>相違理(5)版(5)(1)(1)(1)(1)(1)(1)(1)(1)(1)(1)(1)(1)(1) |                                            |                                      |
|               | (お)注日(#)<br>看護職と制度・政策の繋がりについて理解する                                               |                                            |                                      |
|               |                                                                                 |                                            |                                      |
|               | 支払い評問                                                                           |                                            |                                      |
|               | ○○病院代表者 4,400 円                                                                 | 3                                          |                                      |
|               | (会員受護科) 4,400円×1入=4,400円(税込)                                                    |                                            |                                      |
|               | 合計 <b>4,400</b> 円 (脱込)                                                          |                                            |                                      |
|               |                                                                                 |                                            |                                      |
|               | レッスン概要 (全4回)                                                                    |                                            |                                      |
|               | <ul> <li>受調予定 会場</li> </ul>                                                     |                                            |                                      |
|               | 1.制度・政策に関わることの意義<br>2023年07月26日 00時00分 - 2025年07月01日 00時00分 受講する                |                                            |                                      |
|               | ま 渋谷インフォスタワー                                                                    |                                            |                                      |

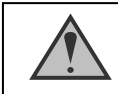

「施設申込」ボタンは施設代表者アカウントのみ表示されます

### ②施設名を確認する

ご自身の施設が表示されますので、間違いがないか確認してください。 施設を確認後、参加申請スタッフを選択していきます。

|                                                                                                    | ٥٥, २३         ٩         ٩         ٩         ٩         ٩         ٩         ٩         ٩         ٩         ٩         ٩         ٩         ٩         ٩         ٩         ٩         ٩         ٩         ٩         ٩         ٩         ٩         ٩         ٩         ٩         ٩         ٩         ٩         ٩         ٩         ٩         ٩         ٩         ٩         ٩         ٩         ٩         ٩         ٩         ٩         ٩         ٩         ٩         ٩         ٩         ٩         ٩         ٩         ٩         ٩         ٩         ٩         ٩         ٩         ٩         ٩         ٩         ٩         ٩         ٩         ٩         ٩         ٩         ٩         ٩         ٩         ٩         ٩         ٩         ٩         ٩         ٩         ٩         ٩         ٩         ٩         ٩         ٩         ٩         ٩         ٩         ٩         ٩         ٩         ٩         ٩         ٩         ٩         ٩         ٩         ٩         ٩         ٩         ٩         ٩         ٩         ٩         ٩         ٩         ٩         ٩         ٩         ٩         ٩         ٩         ٩ </th <th>〇〇県看後協会会員<br/>〇〇病院代表者<br/>ID: MB-000016</th> | 〇〇県看後協会会員<br>〇〇病院代表者<br>ID: MB-000016 |
|----------------------------------------------------------------------------------------------------|----------------------------------------------------------------------------------------------------|---------------------------------------|
| Ő                                                                                                    | ② ホーム > 研修を探す > 研修詳細 > 研修を申し込む                                                                                                    |                                       |
| л-д<br>Q                                                                                                | 研修を申し込む                                                                                                    |                                       |
| <ul> <li>マイベージ</li> <li>マイベージ</li> <li>自分の研修</li> <li>・・・・・・・・・・・・・・・・・・・・・・・・・・・・・・・・・・・・</li></ul>    | 受付申           研修番号114:専門職の社会的責務と制度・政策の決定過程の理解と参画 ~看護職の倫理綱領(本文15)に基<br>づく責務の理解~           通報 9478年 42年マンド           □ 2023年7月26日 00時00分 -                                                                                                    |                                       |
| <ul> <li>無税</li> <li>総</li> <li>施設申込履歴</li> <li>二</li> <li>メンバーの研修</li> <li>一</li> <li>施設支払い</li> </ul> | <ul> <li>申込者 (1)</li> <li>(個人として申し込む)</li> <li>(例 施設として申し込む)</li> <li>マナブル大学病院 </li> </ul>                                                                                                    |                                       |
| 会<br>施設設定<br>その物                                                                                        | <ul> <li>□ 会員受護料: 4,400円(限込)</li> <li>非会員受講科: 8,800円(税込)</li> <li>*別知によって料金が賞なる場合は、母込時の対象金額が加支払い金額となります。</li> </ul>                                                                                                    |                                       |
| (7) ~1.7                                                                                                | 参加メンバー情報 🚳                                                                                                    |                                       |
|                                                                                                    | 申込内容の確認 ><br>研修詳細にもどる                                                                                                    |                                       |
|                                                                                                    | 個人情報資源估計 ワービス利用用的 特定情報引法に基づく表記 Crmanazble Co.,Ltd                                                                                                    | ,                                     |

### ③参加申請メンバーを選択する

参加申請スタッフは、「**名前」**にて検索が可能です。全該当者の「追加」をクリック後、 間違いがなければ「確定」ボタンをクリックしてください。

|             | 参加するメンバーを選択             | ×   |                             |
|-------------|-------------------------|-----|-----------------------------|
| ~           | メンバー名で検索してください          |     | / 「同じ人のアカウントが2つ存在する場合は、     |
|             | ○○県看護協会会員 笠貫 華子         | 申込済 | アカウントの統合ができていないため、アカウ       |
|             | ○○県看護協会非会員 真鍋 プル        | 申込済 | ノト統合後にお中込みをお願いしま9。          |
| 2达)<br>(税込) | ○○県看護協会非会員 マナブル大学病院 代表者 | 追加  |                             |
| 、申込時6       | ○○県看護協会非会員 看護 花子        | 申込済 |                             |
|             | ○○県看護協会会員 医療 安子         | 申込済 |                             |
|             | ○○県看遷協会会員 那亜須 愛子        | 追加  | │ ▲ 代表者アカウントは <b>含めずに</b> 、 |
|             | ○○県看護協会非会員 検証 富樫1       | 追加  | 受講予定の方のみ追加をお願いします.          |
|             | ○○県看護協会会員 ○○病院 代表者      | 追加  |                             |
|             | ○○県看護協会会員 北参 道子         | 申込済 | ↓ ※伴手老フカウントの持ち主ち申込みたい焊合     |
|             | ○○県看護協会会員 新人 イチコ        | 追加  |                             |
|             | キャンセル                   | 確定  | は、こ日身の個人アカウントでお中込みくたさい。     |

### ④優先順位とお支払方法を設定する

優先順位とお支払い方法を設定します。 ※このステップの後に、優先順位とお支払い方法は変更できません。

| 支払い方法と優先順位を選択してください                                             |                           |            |                      |
|-----------------------------------------------------------------|---------------------------|------------|----------------------|
| 先着 研修 の場合、一番上から優先的に承認します。 遅考 研修 の場合<br>優先順位、及び支払い方法は後から変更できません。 | ☆ 優先順位をもとに 選考 します。必要に応じて♪ | 入れ替えてください。 |                      |
|                                                                 | ±1/ 七注選切                  |            |                      |
|                                                                 | (加力),应进入                  |            |                      |
| 17         〇〇県看護協会会員           新人 イチコ                           |                           | 施設支払い      | ▶ 削除                 |
|                                                                 |                           |            |                      |
| UCUR看透短会会員<br>マナブルオ                                             |                           | 施設支払い      | ▶ 削除                 |
|                                                                 |                           |            |                      |
| $\wedge$                                                        |                           |            |                      |
|                                                                 |                           |            |                      |
| / \[                                                            | 申込内容の確認 >                 |            |                      |
| ニカーン川友会わせると                                                     | 研修詳細にもどる                  |            |                      |
| 天印が手に変わります。そのタ                                                  |                           | 申込をキャ      | ーーーーー<br>・ンセルしたい受講者は |
| ノクで、クリック&ドラックをす                                                 |                           | 「出山」をしま    | 「クシブ削除」 アイギキ         |

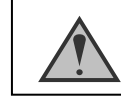

優先順位が特にない場合は、変更を加えずにそのままお申込みください。

# ⑤メンバーごとの詳細情報を入力する

メンバーごとの詳細情報を入力します。

| 0                          | 埼玉県看護協会 |                                                                                                    | ? ヘルプ | ↓ お知らせ | 2 看護協会会員 公益社団法人 埼玉明 | 累看護協会 代表者<br>ID: MB-026825 |
|----------------------------|---------|----------------------------------------------------------------------------------------------------|-------|--------|---------------------|----------------------------|
| 0<br>*-4                   |         | ◎ ホーム > HHTP (HTT > HHTP HHTP + HHTP + L & L + L + L + L + L + L + L + L + L                                          |       |        |                     |                            |
|                            |         | (NGR) (NGR)<br>心不全の知識と看護<br>(NGR)                                                                                     |       |        |                     |                            |
| 留人支払い<br>合<br>個人設定         |         | □ 2024#01,#30EI 10M%00分 - 16M800分                                                                                     | 全1回   |        |                     |                            |
| ▲ MBX<br>22<br>施設申込履歴<br>■ |         | 中这名<br>《四章 公司》《周书》<br>《四章 公司》                                                                                         |       |        |                     |                            |
| 施設支払い<br><u>2</u><br>施設設定  |         | 1 (8                                                                                                    | Ý     |        |                     |                            |
| その地<br>①<br>お知らせ           |         | ⇔無料受講券を使用する方は、お支払いには進まないでください。<br>集合研修 ⇒ 券を研修会当日に持参<br>Zoom研修 ⇒ 券を申込み日より10日以内に埼玉県看護協会へ(住所:〒331-0078 埼玉県さいたま市西区西大宮3-3) |       |        |                     |                            |
|                            |         | Q】<br>無料受調券を使わしますか (回)<br>● 使用しない<br>● 使用する                                                                           |       |        |                     |                            |
|                            |         | 職社 (石)                                                                                                    |       |        |                     |                            |
|                            |         | 利用規約と低人情報保護方針の内容に規算する<br>申込内容の確認 ><br>メンバー選択資源にもどる                                                                    |       |        |                     |                            |

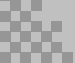

# 3. 研修の申込み

### ⑥申込情報を確認する

施設の詳細と研修情報、ご入力いただいた受講申込者の情報が表示されます。 確認後、「次へ進む」ボタンをクリックしてください。

※詳細情報入力欄が表示される研修もありますので、該当者の情報をご入力ください。

|                                        | 00県看護協会                                                        | ⑦ ヘルプ 白知らせ 名 ○○無意味協会美 ○病院で表者<br>10. MB 000016                                                                                                    |
|----------------------------------------|----------------------------------------------------------------|----------------------------------------------------------------------------------------------------|
| ٥                                      | △ ホーム > 研修を探す > 研修詳細 > 研修年し込む                                  |                                                                                                    |
| Q                                      | メンバーごとの詳細情報入力                                                  |                                                                                                    |
| ************************************** | 爱付中 爾爾中                                                        | 合計 8.800 m (m))                                                                                                    |
| 自分の研修                                  | 研修番号114:専門職の社会的責務と制度・政策の決定過程の理解と                               |                                                                                                    |
| 個人支払い                                  | 参画 ~ 個設城の開建制限(本义15)に基づく員防の理解~                                  | 新建支払い<br>(金属支援44)                                                                                                    |
| 合<br>個人設定                              | □ 2023年7月26日 00時00分 - 全4回                                      | 新人イチコ 4,400 円 (REA)<br>マナブルオ 4,400 円 (REA)                                                                                                    |
|                                        | 申込者                                                            | 小計 <b>8,800</b> 円 (明35)                                                                                                    |
| 施設申込履歴                                 | 1952 マナブル大学病院                                                  | 研修を申し込む                                                                                                    |
| メンバーの研修                                | _                                                              | 会員思測料<br>4,400円(限込)                                                                                                    |
| 施設支払い                                  | 1 ○○####668頁 新人イチコ 🗸                                           | 非会員受護H<br>8,800円(税込)<br>1990日 - ヒッチョンは今日第二支指会社 田口語の合体                                                                                                |
| ▲                                      | 支払い方法<br>チーム支払い                                                | 対象にようくやまりがある場合は、中心内心対象<br>金額がお支払い金額となります。                                                                                                    |
| €011                                   | 合計 4,400 円 (REA)<br>(新見現明)                                     | 申运受付期間<br>2023年07月26日 00時00分 - 2024年07月01日 00時00分                                                                                                    |
| ☆<br>お初らせ<br>② ヘルブ                     | 1                                                              | キャンセル期日<br>2023年12月31日                                                                                                    |
| ŧ                                      | 本人確認をしたい場合、<br>矢印をクリックすると、右図のように、<br>性別・生年月日・電話番号をご確認く<br>ださい。 | 氏名(姓) 氏名(名)<br>マナ フルオ<br>氏名(セイ) 氏名(メイ)<br>マナベ ブルオ<br>登録用メールアドレス<br>y_uchima@manaable.com<br>性別<br>男性<br>生年月日<br>2023-02-13<br>電話番号(#RR#27)<br>000000 |
| 0<br>=-4<br>Q<br>Hitterar              | □ =-⊥ > HEESEF > HEESEF > #2.57<br>申込完了                        | 0.43 4 464 2 464 1444 4 464                                                                                                    |
| • 74405<br>                            | 申L込みが完了しました                                                    | 数置払い<br>第<br>000月(RA3)<br>8<br>800月(RA3)<br>第によっまで利用が加加しの形式は、中山時の対象<br>間の水流払い金属になります。                                                                |
|                                        |                                                                | 141000<br>N1179118 0009009 -3004440173168 23493939<br>N0173148<br>D                                                                                  |
| 85654                                  | ⊕ ⇒-πτ₽ξ\$                                                     |                                                                                                    |
|                                        |                                                                |                                                                                                    |
| <u> </u>                               | た着受付の場合、そのままお支払い画面に遷移され<br>た                                   | れます。                                                                                                    |

# 4. 研修の採否確認・お支払い

### 1) 選考研修の場合、運営者による選考後の採否を確認する

サイドメニューから「**施設**申込履歴」を選択します。 受講者ごとの申込結果・支払状況の一覧が表示されます。 行をクリックすると、詳細情報を確認することができます。

#### ※受講申込者の中で、一部の受講者のみ参加不可となる場合もございます。

| 00県着護協会                               |                                                                                                    | ② ヘルプ ① お知らせ 2 00県着援協会会員 ○病院代表者<br>10:M8-00016                |
|---------------------------------------|----------------------------------------------------------------------------------------------------|---------------------------------------------------------------|
| ٥                                     | ○ ホーム > 施設申込展歴                                                                                               |                                                               |
| ホーム<br>Q<br>研修を探す                     | 施設申込履歴                                                                                                    |                                                               |
| • 714-5                               | 研修名でさがす 苹 校9込み Q 総衆                                                                                          |                                                               |
| 国分の研修                                 | マナブル大学典院 🗸 すい込結果待ち 支払い未完了 キャンセル演                                                                             |                                                               |
| 個人支払い                                 | 申込ID ◆ 研修名 ◆ 利用者D ◆ 利用者名 研修の関係状況 ◆ 関催日 ◆                                                                     | 申込結果 ≑ 支払状況 ≑                                                 |
| 名<br>個人設定                             | 32 【能設代表者説明会用】新人研修 MB-000005 着版花 研留中 2023年07月26日 -                                                           | 通题 支払済                                                        |
| · mi2                                 | 33 【施設代表者説明会用】新人研修 MB-00018 マナブ Mite中 2023年07月26日-                                                           | 承認 支払済                                                        |
| 22<br>施設中込履歴                          | 34 【施設代表者説明会用】新人研修 MB.000018 マナブ MR画中 2023年07月26日                                                            | 承認 支払済                                                        |
|                                       | 35 【続設代表者説明会用】新入研修 MB-000017 新人イ 財催中 2023年07月26日 -                                                           | 承認 支払消                                                        |
|                                       | 36 (協設代表者認明金用) 新人研想 MB-00006 管理者が承認・非承認                                                                      | 認を行うことで、                                                      |
| A A A A A A A A A A A A A A A A A A A | 37 (構成代表者説明会用) 新入研修・コピー MB-000018 承認結果表示が変化                                                                  | します。  □ □ □ します  □ □ します  □ □ □ □ □ □ □ □ □ □ □ □ □ □ □ □ □ □ |
| 施設設定                                  | 38 【脆毀代表者説明会用】新人研修 - コピー MB-000005                                                                           |                                                               |
| ্ হতগা                                | 39 【施設代表者説明金用】新人研修・コピー MB-000017 新人イ 阿確中 2023年07月26日 -                                                       | 永愿 文5.消 <b>非承認</b> -                                          |
| お知らせ                                  | 研修単行114:専門編の社会的資料と制度:投資の決定過程の<br>53 理解と参照一本有課題の倫理細胞 (本文15)に基づく資産の理 MB-000017 新人イ 脱版中 2023年07月26日 -<br>第~     | · 承認待ち ·                                                      |
| (?) ~~~?                              | 研修巻号114:青門箱の社会的貴務と制度:安徽の決定造程の<br>54 遅発と歩振 - 看護職の倫理期間 (本文15)に基づく貴務の道 MB-000015 ペナプ 脱版中 2023年07月26日 -<br>所~ パオ | 承認待ち・・・・・・・・・・・・・・・・・・・・・・・・・・・・・・・・・・・・                      |
|                                       |                                                                                                    |                                                               |

#### 非承認の場合、詳細ページで非承認理由を確認することができます。 ※参加不可理由を公開していない場合もございます。

| 00##              | 1864                                                                                            | ③ ヘルプ ① お知らせ 各 OOMENSAGAN ○の用作用書                                                                                                    |
|-------------------|-------------------------------------------------------------------------------------------------|----------------------------------------------------------------------------------------------------|
| 0                 | ◎ ホーム > 研想中込屋屋 > 研想の詳細                                                                          | の<br>新人 イチコさんの申し込みは承認されませんでした × <sup>単設で申し</sup>                                                                                                    |
|                   | 研修の詳細                                                                                           | 1.05<br>申込者多数のため<br>(R(込)                                                                                                    |
| ▲ <b>₹</b> 1ページ   | 実計型 ■第4                                                                                         | お支払い     定員をオーバーしたため、次回の研修にお申込みください。     (仮込)     よっておらい     にないの     にないの |
| 自分の研修<br>同人支払い    | 1)「FB ゴムモイ・ゴリキャク11なムリショウション キスキャッパスとなったとし、<br>参画 ~着援戦の倫理規範領(本文15)に基づく責務の理解~<br>(編) ラインEE ほンデマンド |                                                                                                    |
| <u> 名</u><br>個人設定 | 2023年7月26日 00時00分 - 全4間                                                                         | Practions<br>あのの行(PEA)<br>************************************                                                                                                    |
| · 802             | すべて 申込結果待ち 支払い未完了 キャンセル済                                                                        | e3.5代期間 開ける                                                                                                    |
| 22<br>施設中込履歴      | 氏名 中达智慧 支払方法 支払状況 支払日 申运管理                                                                      | 2023年07月26日 00時00分 - 2024年01                                                                                                    |
| 口<br>メンバーの研修      | 新人イチコ<br>新紀を確認<br>第20 · · · · · · · · · · · · · · · · · · ·                                     | キャンセル第日<br>2023年12月3日<br>000000                                                                                                    |
| ■<br>施設支払い        | マナブルオ 副部 ・未払い ・ ・・・・                                                                            | 2<br>2<br>109                                                                                                    |
|                   | 2件中12件を表示 10件 🗸 1                                                                               |                                                                                                    |

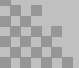

# 4. お支払い

### ②お支払い処理

受講が確定し、施設払いを設定している場合は、研修詳細ページに「支払う」ボタンが表示されますので、支払の処理を進めてください。

お支払いページは、サイドメニューにある「施設申込履歴」or「施設支払い」よりご確認いた だけます。

※ここからのお支払い方法は施設支払いを選択した方の手順です。 支払方法選択画面で「個人支払」を選択した場合は、 個人アカウントでお支払いをお願いします。

#### ※『受講』と『アンケート・課題』については、全て個人アカウントからご対応いただきます。

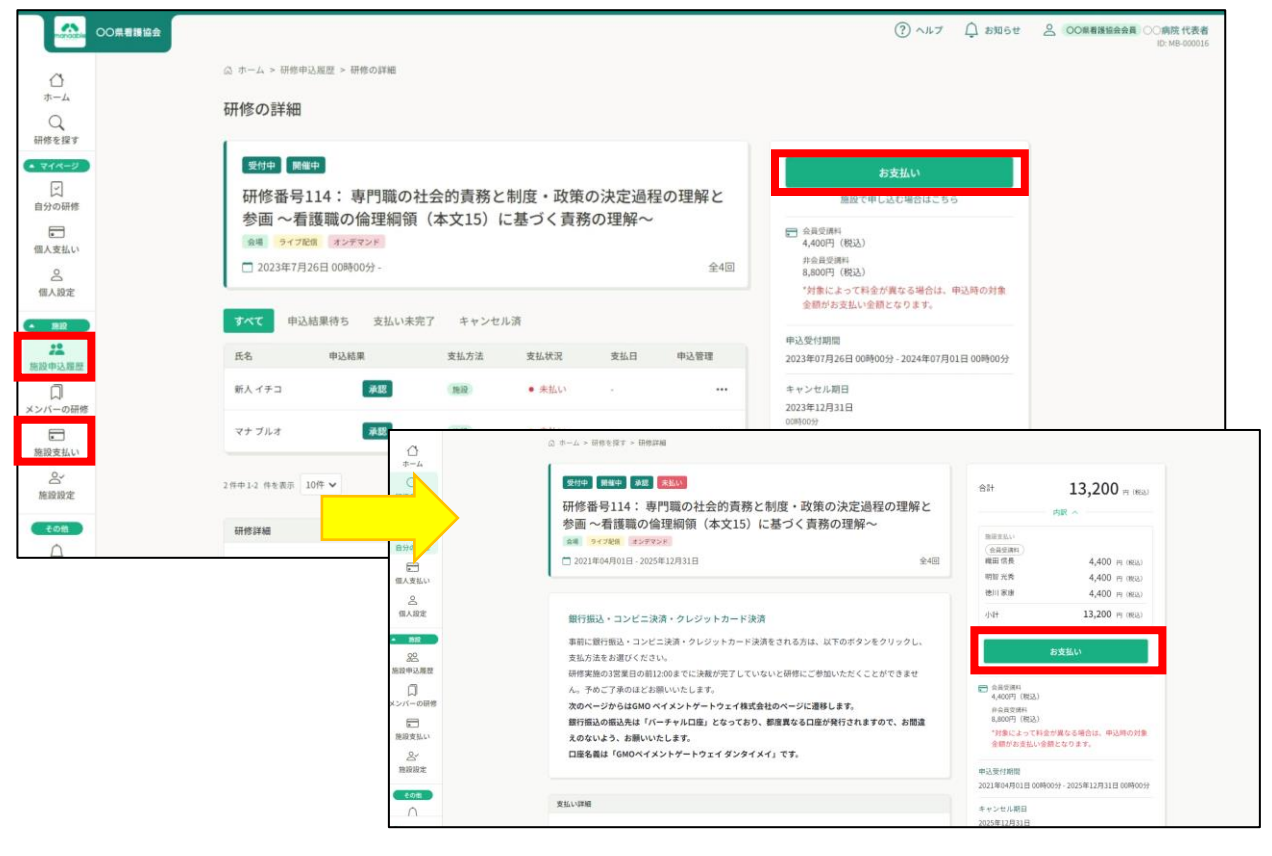

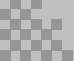

# る manaable 施設代表者向け操作マニュアル

# 5. 受講料納入

### ③ お支払いに進みます

申し込んでいる研修とお支払予定金額に間違いがないことを確認し、 「お支払い」をクリックしてください。

「お支払い」をクリック後、 決済代行業者(GMOペイメントゲートウェイ)の支払い画面に遷移します。 決済方法は、<u>クレジット払い・銀行振込</u>よりお選びいただけます。

|   |                                                                   | ● サイトに戻る |
|---|-------------------------------------------------------------------|----------|
|   | ――― ご利用内容 ―――                                                     |          |
| _ | ● 取引詳細                                                            |          |
|   | 습하<br>¥9,000                                                      |          |
|   | ―― お支払い手続き ―――                                                    |          |
|   | お支払い方法を選択してください ▼<br>お支払い方法を選択してください<br>クレジットカード<br>銀行振込(パーチャルロ座) |          |

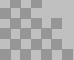

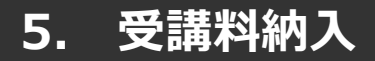

## クレジットカードの場合

プルダウンにて「**クレジットカード**」を選択してください。 カード情報の入力画面が表示されます。

受講者のカード情報をご入力いただき、 完了したら「次へ」をクリックしてください。

|                                      | ご利月                         | 月内容 ———   | —     |
|--------------------------------------|-----------------------------|-----------|-------|
|                                      | <b>①</b> 取引                 | 川詳細       |       |
|                                      | 습.<br>¥3,0                  | 5†<br>200 |       |
|                                      | お支払し<br><sub>クレジットカード</sub> | ヽ手続き ――   | <br>_ |
| <b>クレジットカード番号</b><br>半角数字、ハイフン(-)不要  |                             |           |       |
| <b>有効期限(月)</b><br>月   ▼              | <b>有効期限(年)</b><br>年   ▼     |           |       |
| <b>セキュリティコード</b><br>カード裏面の数字下3桁 (AMI | EXは表面4桁)                    |           |       |
| <b>支払方法</b><br>選択してください ▼            |                             |           |       |
|                                      | ₹3                          | ×^        |       |

### ※クレジットカードによっては、追加の認証が必要になる場合があります。 その場合は次の画面で追加認証ページに遷移します。

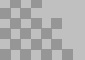

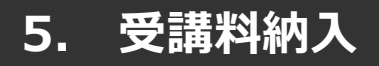

## クレジッ<u>トカードの場合</u>

#### 入力情報の確認画面が表示されます。 内容に間違いがないか確認をお願いします。

|                             | ご利用内容    |  |
|-----------------------------|----------|--|
|                             | ① 取引詳細   |  |
|                             | 슴타       |  |
|                             | ¥3,000   |  |
|                             | お支払い手続き  |  |
|                             | クレジットカード |  |
| クレジットカード番号<br>411*****1111  |          |  |
| <b>有効期限(月/年)</b><br>06/2023 |          |  |
| セキュリティコード<br>***            |          |  |
| <b>支払方法</b><br>一括払          |          |  |
|                             | 再入力 確定   |  |

下記画面が表示されたら、お支払いが完了です。 「**サイトに戻る**」をクリックし、研修プラットフォーム画面にお戻りください。

|                 | お支払い手続き          |  |
|-----------------|------------------|--|
| お支払い手続きが完了しました。 |                  |  |
| 決済手段            | クレジットカード決済       |  |
| 支払方法            | 一括払              |  |
| クレジットカード番号      | 411111******1111 |  |
|                 |                  |  |

※エラーが続く場合、GMOペイメントゲートウェイ側の障害が起こっている場合があります。 少し時間を置いてから、再度お支払いをお試しください。

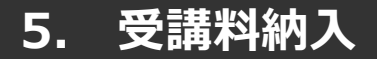

### 銀行振込の場合

プルダウンにて「**銀行振込(バーチャルロ座)**」を選択してください。 銀行振込(バーチャルロ座)による決済を実行しますと表示がでたら、 「**確定**」ボタンをクリックしてください。

|                | ご利用内容           |  |
|----------------|-----------------|--|
|                | 0 取引詳細          |  |
|                | 合計              |  |
|                | ¥3,000          |  |
|                |                 |  |
|                | お支払い手続き         |  |
|                | 銀行振込(バーチャル口座) 🔻 |  |
| 銀行振込 (バーチャルロ座) | による決済を実行します。    |  |
|                | 反る様定            |  |

#### <u>【注意】振込先情報のPC画面は一度限りの表示となります。</u> アカウントに登録されているメールアドレスに口座情報が送信されていることを確認した上で、 こちらの画面を閉じてください。

下記ページで確認できましたら、 「**サイトに戻る**」をクリックしてください。

|                                                          | お支払い手続き                                                                                             |  |  |  |  |  |  |
|----------------------------------------------------------|----------------------------------------------------------------------------------------------------|--|--|--|--|--|--|
| 銀行振込(バーチャル口座)のお支<br>振込期限までに以下の口座に振込み<br>振込みの際は、振込依頼人様に振込 | 銀行振込(バーチャル日座)のお支払い申し込みが完了しました。<br>振込期限までに以下の口座に振込みを行ってください。<br>振込みの燃は、振込在観人嫌に振込コード+お客様の氏名を入力してください。 |  |  |  |  |  |  |
| 決済手段                                                     | 銀行振込(バーチャルロ座)                                                                                       |  |  |  |  |  |  |
| 振込先銀行名                                                   | テスト銀行(9998)                                                                                         |  |  |  |  |  |  |
| 振込先支店名                                                   | テスト支店 (999)                                                                                         |  |  |  |  |  |  |
| 振込先口座種別                                                  | 普通預金                                                                                                |  |  |  |  |  |  |
| 振込先口座番号                                                  | 1034198                                                                                             |  |  |  |  |  |  |
| 振込期限                                                     | 2022/05/24                                                                                          |  |  |  |  |  |  |
| 振込コード                                                    | 7808514                                                                                             |  |  |  |  |  |  |
|                                                          | (サイトに戻る)                                                                                            |  |  |  |  |  |  |

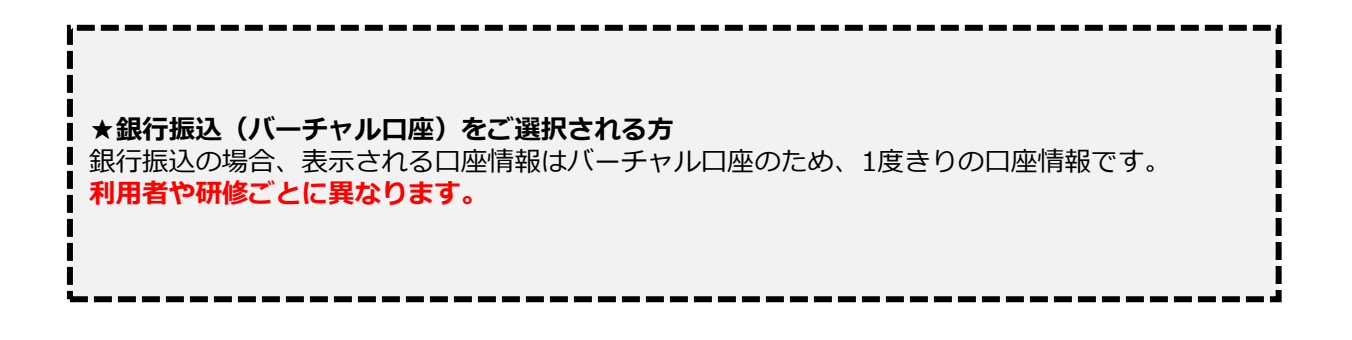

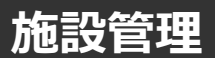

施設申込者を確認する場合

サイドメニューの「施設申込履歴」を選択すると、 施設代表者アカウントで研修に申込済みの申込履歴一覧が表示されます。

| 00県看護協会                           |           |                                                            |                     |           |           |           |                              | (?) ~N7 [ | <u>Ĵ</u> お知らせ , | OO展看該協会非会員 manaable 代表者<br>ID: MB-000044 |
|-----------------------------------|-----------|------------------------------------------------------------|---------------------|-----------|-----------|-----------|------------------------------|-----------|-----------------|------------------------------------------|
|                                   | © #-∆ > 1 | 每股申込履歷                                                     |                     |           |           |           |                              |           |                 |                                          |
| Q<br>研修を探す                        | 施設申込      | 履歷                                                         |                     |           |           |           |                              |           |                 |                                          |
| <ul> <li>▼1</li> <li>▼</li> </ul> | 研修名でさ     | がす                                                         | 較り込み                | Q.検索      |           |           |                              |           |                 |                                          |
| 自分の研修                             | manaable  | 病院 > すべて 申込結果待ち 支                                          | 支払い未完了              | キャンセル     | 斉         |           |                              |           |                 |                                          |
|                                   | 申込ID \$   | 研修名 🛊                                                      | 1                   | 受講者ID ¢   | 受調者名      | 研修の開催状況 🖨 | 開催日 ≑                        | 申込結果 💠    | 支払状況 ≑          |                                          |
| 個人支払い                             | 42        | 研修番号114:専門職の社会的責務と制度・政策<br>の理解と参画 〜看進職の倫理綱領(本文15)に基<br>理解〜 | の決定過程<br>「づく責務の !   | MB-000004 | 織田 信<br>長 | 開催中       | 2021年04月01日 -<br>2025年12月31日 | 承認        | 支払待ち            |                                          |
|                                   | 43        | 研修番号114:専門職の社会的責務と制度・政策<br>の理解と参画 〜看護職の倫理網領(本文15)に基<br>理解〜 | の決定過程<br>やく責務の<br>・ | MB-000006 | 明智 光<br>秀 | 開催中       | 2021年04月01日 -<br>2025年12月31日 | 承認        | 支払待ち            |                                          |
| · 施設                              | 44        | 研修番号114:専門職の社会的責務と制度・政策<br>の理解と参画 〜看護職の倫理網領(本文15)に基<br>理解〜 | の決定過程<br>づく責務の I    | MB-000003 | 徳川家<br>康  | 開催中       | 2021年04月01日 -<br>2025年12月31日 | 承認        | 支払待ち            |                                          |
| 施設中込履歷                            | 45        | 【デモ用】テスト研修                                                 | )                   | MB-000006 | 明智 光<br>秀 | 開催中       | 2021年04月01日 -<br>2025年12月31日 | 承認        | 未払い             |                                          |
| メンバーの研修                           | 46        | 【デモ用】テスト研修                                                 | )                   | MB-000009 | 看護 花<br>子 | 開催中       | 2021年04月01日 -<br>2025年12月31日 | 承認        | 未払い             |                                          |
| 施設支払い                             | 47        | 【デモ用】テスト研修                                                 | )                   | MB-000004 | 織田 信<br>長 | 開催中       | 2021年04月01日 -<br>2025年12月31日 | 承認        | 未払い             |                                          |
| 2<br>施股股定                         | 48        | 【デモ用】テスト研修                                                 |                     | MB-000003 | 徳川 家<br>康 | 開催中       | 2021年04月01日 -<br>2025年12月31日 | 承認        | 未払い             |                                          |

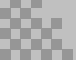

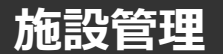

施設メンバーを確認する場合

# ①「施設設定」からメンバーの確認

該当施設をクリックすると、登録されているメンバーが表示されます。

|                                      | OO県看護協会 |                    |           |                                |            | (?) ヘルフ        | ( ) お知らせ 2 | OO県看護協会会員 man                        |
|--------------------------------------|---------|--------------------|-----------|--------------------------------|------------|----------------|------------|--------------------------------------|
|                                      |         | ☆ ホーム > 施設設定       |           |                                |            |                |            |                                      |
| (_)<br>ホーム                           |         |                    |           |                                |            |                |            |                                      |
| Q                                    |         | 施設設定               |           |                                |            |                |            |                                      |
| 研修を探す                                |         |                    |           |                                |            |                |            |                                      |
| <ul> <li>マイページ</li> <li>レ</li> </ul> |         | 施設名でさがす            |           | Q 検索                           |            |                |            |                                      |
| は<br>自分の研修                           |         | 施設名                |           |                                |            |                |            |                                      |
|                                      |         |                    |           |                                |            |                |            | _                                    |
| 個人支払い                                |         | manaable病院         |           |                                |            |                |            | >                                    |
| 個人設定                                 |         |                    |           |                                |            |                |            | _                                    |
| <b>本</b> 均前9                         |         | 1件中1-1 件を表示 10件 ∨  |           |                                |            |                |            | 1                                    |
| 200                                  |         |                    |           |                                |            |                |            |                                      |
| 施設申込履歷                               |         |                    |           |                                |            |                |            |                                      |
|                                      |         |                    |           |                                |            |                |            |                                      |
|                                      |         |                    |           |                                |            |                |            |                                      |
| 施設支払い                                |         |                    |           |                                |            |                |            |                                      |
| <b>*</b>                             |         |                    |           |                                |            |                |            |                                      |
| 施設設定                                 |         |                    |           |                                |            |                |            |                                      |
|                                      |         |                    |           |                                |            |                |            |                                      |
|                                      | OO県看護協会 |                    |           |                                |            | (?) ~NJ        | お知らせ 名 00県 | 看摸協会会員 manaable 代表者<br>ID: MB-000044 |
|                                      |         | ふ ホーム > 施設選択 > 施設調 | 史定        |                                |            |                |            |                                      |
| π-Δ<br>Ο                             | 1       | 施設:manaable病       | 記 の       |                                |            |                |            |                                      |
| 研修を探す                                |         |                    |           |                                |            |                |            |                                      |
| • 714-9                              |         | メンバー名でさがす          |           | Q 検索                           |            |                |            |                                      |
| 自分の研修                                |         | メンバー (9人)          |           |                                |            |                |            |                                      |
| 個人支払い                                |         | 任务                 | 受講者ID     | メールアドレス                        | 牛年月日       | 〇〇県看護協会会員ステータス | 利用状况       |                                      |
| 0                                    |         | manaable member    | MB-000001 | member@manaable.com            | 1970年11月6日 | OO県看護協会非会員     | • 未登録      |                                      |
| 個人設定                                 |         | manaable 代表者       | MB-000044 | y_uchima+1003@manaable.com     | *          | 〇〇県看護協会会員      | → 利用中      |                                      |
| - 施設                                 |         | 塩崎 桃子              | MB-000007 | m_shiozaki+0519@itra.co.jp     | *          | 〇〇県看護協会非会員     | ✓ 利用中      |                                      |
| 200                                  |         | 笠貫 華子              | MB-000008 | h_kasanuki@itra.co.jp          | (+         | 〇〇県看護協会非会員     | ✓ 利用中      |                                      |
| 施設申込履歷                               |         | 明智 光秀              | MB-000006 | m_shiozaki+akechi@itra.co.jp   | 2023年5月22日 | OO県看護協会会員      | ✓ 利用中      |                                      |
|                                      |         | 看護 花子              | MB-000009 | h_kasanuki+kango@itra.co.jp    | 2001年1月1日  | 〇〇県看護協会会員      | ✓ 利用中      |                                      |
| ~ 2/1-030H195                        |         | 織田信長               | MB-000004 | m_shiozaki+nobunaga@itra.co.jp |            | OO県看護協会会員      | ✓ 利用中      |                                      |

<u>Ж.</u>

-

施設支払い

徳川家康

伊達 政子

9件中1·9件を表示 10件 🗸

MB-000003

MB-000045

m\_shiozaki+0522@itra.co.jp

yaginuma@miyagi-kango.or.jp

2023年5月22日

〇〇県看護協会会員

〇〇県看護協会非会員

✓ 利用中

✓ 利用中

# メンバーの新規登録促しのお願い

manaableに未登録の方が受講するには登録が必要ですので、manaableへの

新規登録案内をお願いいたします。

# ①「施設設定」からメンバーの確認

該当施設をクリックすると、登録されているメンバーが表示されます。

|                                            | 00県看護協会 |                   | (?) ヘルプ | ⚠️ お知らせ | OO県看護協会会員 man |
|--------------------------------------------|---------|-------------------|---------|---------|---------------|
|                                            | (       | □ ホーム > 施設設定      |         |         |               |
| ホーム<br>〇<br>研修を探す                          | 1       | 施設設定              |         |         |               |
| <ul> <li>         বন্ধ-গ্      </li> </ul> |         | 施設名でさがす Q 株案      |         |         |               |
| 自分の研修                                      |         | 施設名               |         |         |               |
| 個人支払い                                      |         | manaable病院        |         |         | >             |
| 個人設定                                       | 1       | 19中1-1 伊を表示 10件 🗸 |         |         | 1             |
| ▲ 施設<br><u> </u>                           |         |                   |         |         |               |
| 口<br>メンバーの研修                               |         |                   |         |         |               |
| <ul> <li>施設支払い</li> </ul>                  |         |                   |         |         |               |
| <br>施設設定                                   |         |                   |         |         |               |

### ②利用状況を確認

利用状況によっては「未登録」のメンバーがいますので、登録(新規登録)の案内をお願いしま す。

| 00##       | 護協会                |           |                                |            | ③ ヘルブ 白 お      | 知らせ 🔷 OO県看護協会会員 manaable 代表<br>ID: MB-0000 |
|------------|--------------------|-----------|--------------------------------|------------|----------------|--------------------------------------------|
|            | (3) ホーム > 施設選択 > 旅 | 制設設定      |                                |            |                |                                            |
| Q<br>T修を探す | 施設:manaable        | e病院 0     |                                |            |                |                                            |
| 21-1-12    | メンバー名でさがす          |           | Q 検索                           |            |                |                                            |
| 」<br>分の研修  | メンバー (9人)          |           |                                |            |                |                                            |
| 人支払い       | 氏名                 | 受講者ID     | メールアドレス                        | 生年月日       | 〇〇県看護協会会員ステータス | 利用状況                                       |
| 8          | manaable member    | MB-000001 | member@manaable.com            | 1970年11月6日 | 〇〇県看護協会非会員     | <ul> <li>未登録</li> </ul>                    |
| 人設定        | manaable 代表者       | MB-000044 | y_uchima+1003@manaable.com     |            | 〇〇県看護協会会員      | →●用中                                       |
| 1818Q      | 塩崎 桃子              | MB-000007 | m_shiozaki+0519@itra.co.jp     | 2          | 〇〇県看護協会非会員     |                                            |
| 200        | 笠貫 華子              | MB-000008 | h_kasanuki@itra.co.jp          | 64 (H      | 〇〇県看護協会非会員     |                                            |
| 申込履歷       | 明智 光秀              | MB-000006 | m_shiozaki+akechi@itra.co.jp   | 2023年5月22日 | OO県看護協会会員      |                                            |
|            | 看護 花子              | MB-000009 | h_kasanuki+kango@itra.co.jp    | 2001年1月1日  | 〇〇県看護協会会員      |                                            |
| (一の研修      | 織田信長               | MB-000004 | m_shiozaki+nobunaga@itra.co.jp |            | OO県看護協会会員      | 利用状況                                       |
|            | 徳川家康               | MB-000003 | m_shiozaki+0522@itra.co.jp     | 2023年5月22日 | 〇〇県看護協会会員      |                                            |
|            | 伊達 政子              | MB-000045 | yaginuma@miyagi-kango.or.jp    |            | OO県看護協会非会員     |                                            |
| 1919定      | 9件中1.9 件を表示 10件 🗸  |           |                                |            |                | ● 未登録                                      |
| ***        |                    |           |                                |            |                | ✔ 利用中                                      |

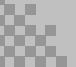

### ■2つアカウントができる理由

会員手続きが完了した段階で協会より、ナースシップを元に会員アカウントが作成されます。 その作成前に非会員アカウントをお持ちのメンバーがいると、**アカウント統合**をしない限り、 2つのアカウントが存在する状況が生まれ、会員アカウントはまだ使えない状態となっています。

### ■ 研修申込み前にアカウントの統合作業の促しをお願いします

#### 研修料金は、研修申込時点で確定されます。

研修申込み時に2つアカウントをお持ちの方は、必ず統合後にお申込みをするようにご案内をお願いいたします。統合はメンバーのみが対応可能です。

メンバーの行うアカウント統合方法については、次ページにてご確認くださませ。

|                           | 和護協会             |           |                                       |             | <ol> <li>ヘルフ ① お知ら</li> </ol> | らせ COR看護協会会員 manaable代表 |
|---------------------------|------------------|-----------|---------------------------------------|-------------|-------------------------------|-------------------------|
|                           | ◎ ホーム > 施設選択 > 1 | 拖設設定      |                                       |             |                               |                         |
| の一般の                      | 施設:manaabl       | e病院 0     |                                       |             |                               |                         |
| • 71ページ                   | メンバー名でさがす        |           | Q 核索                                  |             |                               |                         |
| 」 自分の研修                   | メンバー (10人)       |           |                                       |             |                               |                         |
| <ul> <li>個人支払い</li> </ul> | 氏名               | 受講者ID     | メールアドレス                               | 生年月日        | 〇〇県看護協会会員ステータス                | 利用状況                    |
| ß                         | manaable member  | MB-000001 | member@manaable.com                   | 1970年11月6日  | 〇〇県看護協会非会員                    | <ul> <li>未登録</li> </ul> |
| 個人設定                      | manaable 代表者     | MB-000044 | y_uchima+1003@manaable.com            | 100         | 〇〇県看護協会会員                     | ✓ 利用中                   |
| • 施設                      | 塩崎 桃子            | MB-000007 | m_shiozaki+0519@itra.co.jp            | 122         | 〇〇県看護協会非会員                    | ✓ 利用中                   |
| 22                        |                  |           |                                       |             |                               |                         |
| 施設申込履歷                    | 明智 光秀            | MB-000006 | m_shiozaki+akechi@itra.co.jp          | 2023年5月22日  | 〇〇県看護協会非会員                    | ✓ 利用中                   |
| ۵                         | 10 800 10 3      | MD-000000 | n_kasanuki+kango@itra.co.jp           | 2001-11/314 | OOM THREE MARKING             | * 42021                 |
| メンバーの研修                   | 織田信長             | MB-000004 | m_shiozaki+nobunaga@itra.co.jp        | (12)        | 〇〇県看護協会会員                     | ✓ 利用中                   |
|                           | 徳川家康             | MB-000003 | m_shiozaki+0522@itra.co.jp            | 2023年5月22日  | 〇〇県看護協会会員                     | ✓ 利用中                   |
| •                         | FIEWT            | MD-000043 | yagmuma@miyagi-kango.or.jp            |             | ○○示信該協会弁委員                    | < 400-P                 |
| 施設設定                      | 明智 光秀            | MB-000073 | temp_wfapetjpoq8yb0a198h@manaable.com | 2023年2月13日  | ○○県看護協会会員                     | ● 未登録                   |

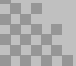

メンバーが行うアカウント統合方法

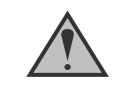

アカウント統合は、個人アカウントでのみ可能です。 下記画像は個人アカウントの画面です。

# ①元々使っていたアカウントでログインし、「個人設定」を開く

ログイン後、右上の「個人設定」よりマイアカウント情報ページに遷移します

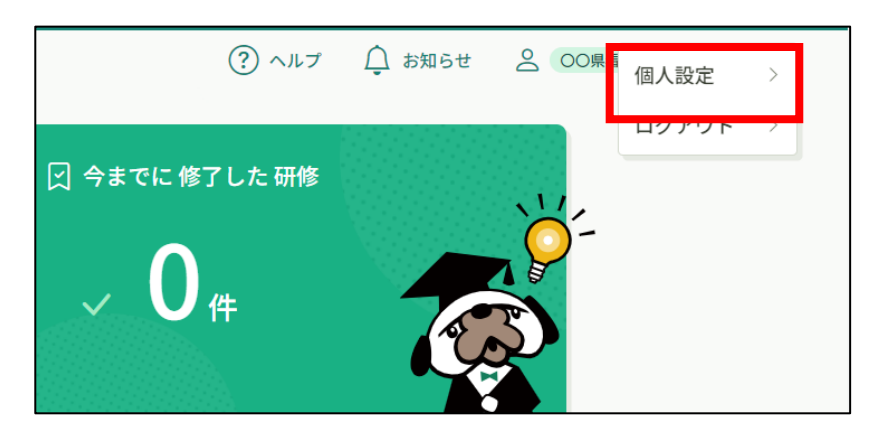

②埼玉県看護協会会員情報の「変更申請」をクリック

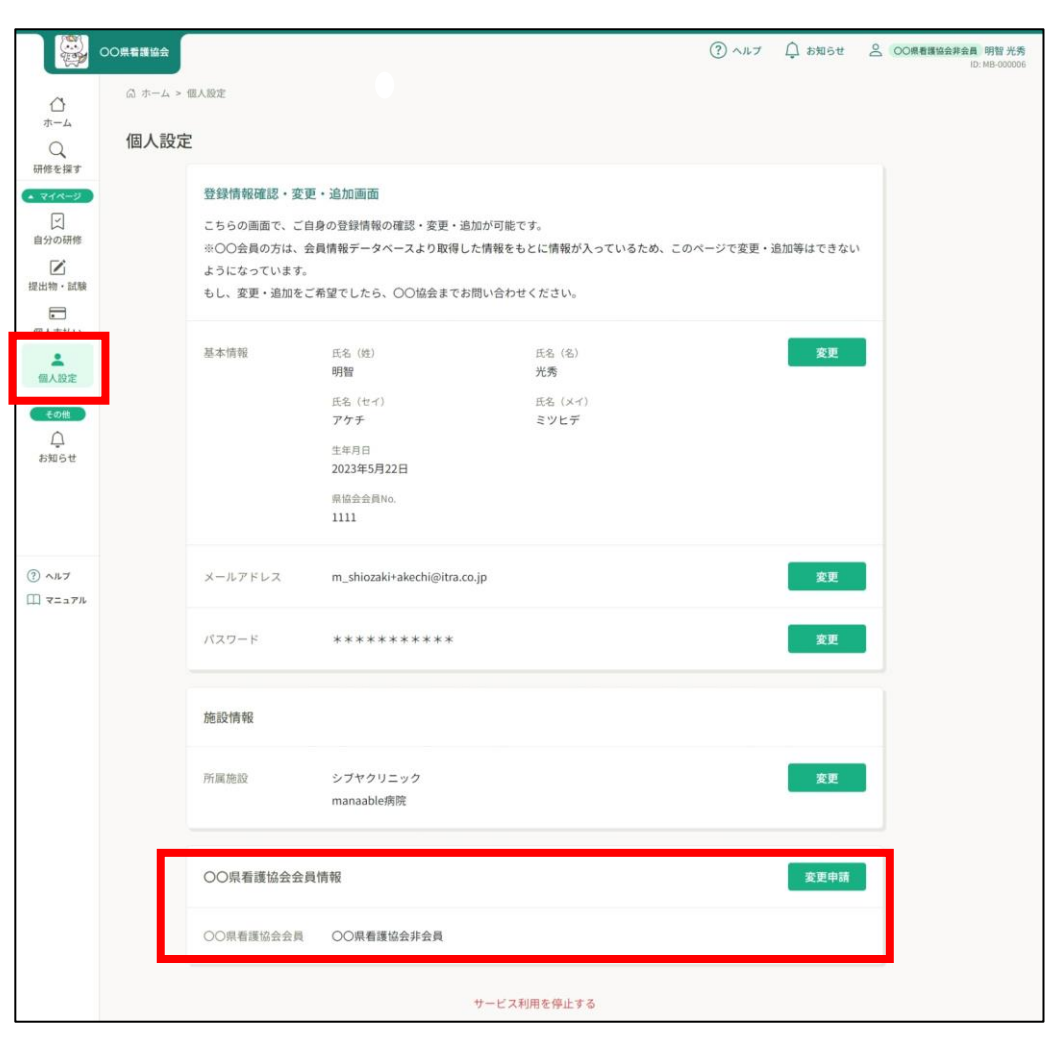

# メンバーが行うアカウント統合方法

# ③会員としての照合情報を入力

入会後に届いた会員情報を入力

|                                                                                                    | 00県看護協会                        |                                                                                                    | ? ヘルプ                         | ↓ お知らせ | 〇〇県看護協会非会員 明智 光秀<br>ID: MB-000006 |
|----------------------------------------------------------------------------------------------------|--------------------------------|----------------------------------------------------------------------------------------------------|-------------------------------|--------|-----------------------------------|
| <ul> <li>ホーム</li> <li>研修を探す</li> </ul>                                                                                                    | ◎ ホーム > 個人設定 > 団体OO県看護<br>照合情報 | <u>品会会員情報変更申請 &gt; 照合情報</u>                                                                                                    |                               |        |                                   |
| <ul> <li>▼イページ</li> <li>□</li> <li>□</li></ul> |                                | 以下の照合情報が一致した場合、〇〇県看護協会非会員から〇〇県都<br>会員に変更となります。〇〇県看護協会会員情報は当サイト内にある〇<br>看護協会会員情報で上書さされます。<br>メールアドレス、パスワードは現在ログインしているアカウントのもの<br>ります。以下の情報は現在ログインしているアカウントのものが残りま<br>。申込情報<br>。支払情報<br>。支払情報<br>。支払情報<br>。支場情報<br>」の問い合わせ情報 | <b>獲協会</b><br>)〇県<br>か残<br>す。 |        |                                   |
| <ul> <li>③ ヘルブ</li> <li>① マニュアル</li> </ul>                                                                                                    |                                | 県協会会員No. (在)<br>確認画面へ<br>個人設定にもどる                                                                                                    |                               |        |                                   |
|                                                                                                    | お問い合わせ 個人情報保護方針 サービス           | 川市現的 特定商取引法に基づく表記                                                                                                    |                               |        | ©manaable Co., Ltd.               |

# ④内容を確認して「照合する」ボタンをクリック

|                                                                                                    | OO風看護協会             |                                                                                                    | ⑦ ヘルプ 白 お知らせ 名 OOM######### 時間光病<br>10.46500014 |
|----------------------------------------------------------------------------------------------------|---------------------|----------------------------------------------------------------------------------------------------|-------------------------------------------------|
| ٥                                                                                                    | ◎ ホーム > 個人設定 > 1回体O | ○单着谨适会会具情報変更中請 > 照合情報 > 照合情報構成                                                                                                    |                                                 |
| Q<br>Heres                                                                                                    | 照合情報確認              |                                                                                                    |                                                 |
| <ul> <li>マイページ</li> <li>○</li> <li>回分の研修</li> <li>○</li> <li>個人支払い</li> <li>公</li> <li>個人設定</li> <li>Com</li> <li>公</li> <li>お知らせ</li> </ul> |                     | <ul> <li>氏名(物) 氏名(名)<br/>判解 光考</li> <li>氏名(セイ) 氏名(メイ)<br/>アケチ 急ツビデ</li> <li>地別<br/>男性</li> <li>生年月日<br/>2023-02-13</li> <li>部発音号(ハイアンなし半角(物))</li> <li>1111111</li> </ul> |                                                 |
|                                                                                                    |                     | <mark>照合する</mark><br>照合情報の入力にもどる                                                                                                    |                                                 |

## ①サイドメニューより「施設支払い」をクリック

代表者アカウントでは施設支払のみを行うため、「個人支払い」は空欄となります。

ダウンロードが完了して、画面を更新すると、ボタンの色がグレーアウトします。 これでダウンロード完了になります。

\*ダウンロードされた領収証はご自身のPC内にある「ダウンロードフォルダ」に保存されます。 万一紛失してしまった場合、ご自身のPC内にある「ゴミ箱フォルダ」に移動されている可能性が ありますのでご確認ください

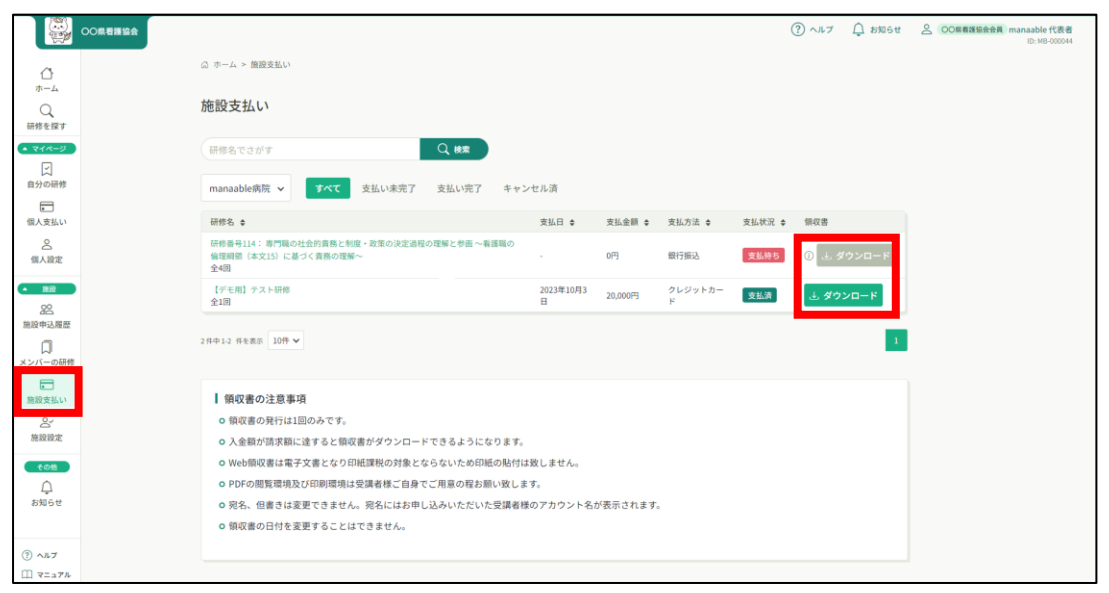

# 《注意点》

- ・領収証は支払い完了後、ダウンロード可能です。
- ・領収書の発行は1回のみになりますので、 ダウンロードした領収証は大切に保管していていただきますようお願いします。
- ・ダウンロードは研修開始日以降に可能となります。
- ・Web領収書は電子文書となり印紙課税の対象とならないため印紙の貼付は致しません。
- ・PDFの閲覧環境及び印刷環境は会員様ご自身でご用意の程お願い致します。
- ・宛名、但書きは変更できません。

(宛名にはお申込みいただいたアカウント名が表示されます。)

・領収書の日付を変更することはできません。

## ①サイドメニューより「施設申込履歴」か「施設支払い」を開く

サイドメニュー内の「施設申込履歴」か「施設支払い」から該当研修を選択します。

| ()<br>*-4            | ◎ ホーム > 施設申込履歴                                                           |                    |             |                              |        |        |
|----------------------|--------------------------------------------------------------------------|--------------------|-------------|------------------------------|--------|--------|
| Q<br>研修を探す           | 施設申込履歴                                                                   |                    |             |                              |        |        |
| • <del>21</del> .4-9 | (研修名でさがす) 耳 取り込み                                                         | Q. ##              |             |                              |        |        |
| 自分の研修                | manaable病院 <b>~</b> すべて 申込結果待ち 支払い未完了                                    | キャンセル済             |             |                              |        |        |
| 個人支払い                | 申込ID ◆ 研修名 ◆                                                             | 受講者ID 🛊 受講者名       | 5 研修の開催状況 ♥ | 開催日 🛊                        | 中込結果 🛊 | 支払状況 • |
| 名<br>個人設定            | 研修番号114: 専門職の社会的実務と制度。政策の決定過程<br>42 の理解と参面〜看護職の倫理網領(本文15)に基づく責務の<br>理解〜  | MB-000004 織田信<br>長 | 開催中         | 2021年04月01日 -<br>2025年12月31日 | 承認     | 支払待ち   |
| * 19182<br>22        | 研修器号114: 専門職の社会的貴務と制度・政策の決定過程<br>43 の理解と参画 〜看護職の倫理網額(本文15)に基づく責務の<br>理解〜 | MB-000006 明智光<br>秀 | 開催中         | 2021年04月01日 -<br>2025年12月31日 | 承認     | 支払待ち   |
| 施設申込履歴               | 研修番号114: 専門職の社会的実務と制度・政策の決定過程<br>44 の理解と参画 〜看護職の倫理細頭(本文15)に基づく責務の<br>理解〜 | MB-000003 徳川家<br>康 | 開催中         | 2021年04月01日 -<br>2025年12月31日 | 承認     | 支払待ち   |
| メンバーの研修              | 45 【デモ用】テスト研修                                                            | MB-000006 明智光      | 開催中         | 2021年04月01日 -                | 承認     | 支払済    |

②該当研修をクリックして下スクロール

※「個人支払い」は代表者アカウント自身を申し込まない限り、基本的には空欄となります。 ※選考受付の研修の場合、「**承認」が下り次第**、請求書をダウンロードすることができます。

| 00県看護協会             |                                                   |              |                         |                    |                       | (?) ^, , , , , , , , , , , , , , , , , , ,        | 2 OO無看遺協会評会員 manaable 代表者<br>ID: MB-000044 |
|---------------------|---------------------------------------------------|--------------|-------------------------|--------------------|-----------------------|---------------------------------------------------|--------------------------------------------|
| 0                   | ◎ ホーム > 研修申込展題 > 研修の詳細                            |              |                         |                    |                       |                                                   |                                            |
| *-4                 | 研修の詳細                                             |              |                         |                    |                       |                                                   |                                            |
| 研修を探す               |                                                   |              |                         |                    |                       |                                                   |                                            |
| • 744-9             | 受付中 開催中                                           |              |                         |                    |                       | お支払い                                              |                                            |
| 自分の研修               | 【デモ用】テスト研修                                        |              |                         |                    |                       | 施設で申し込む場合はこちら                                     |                                            |
|                     | 2021年04月01日 00時00分 - 2025                         | 半12月31日 00時0 | 057                     |                    | 全1回                   | ■ 金員の方<br>5,000円(税込)                              |                                            |
| -                   | _                                                 |              |                         |                    |                       | 次年度会員の方<br>5,000円(税込)<br>自会員の方                    |                                            |
| 個人支払い               | すべて 申込結果待ち 支払い未                                   | 完了 キャンセ      | い済                      |                    |                       | 10,000円(税込)<br>*対象によって料金が異なる場合は、申込時の対象            |                                            |
| 個人設定                | 氏名 申込結果                                           | 支払方法         | 支払状況                    | 支払日                | 申込管理                  | 金額がお支払い金額となります。                                   |                                            |
|                     | 明智光秀 承認                                           | 76.32        | <ul> <li>未払い</li> </ul> |                    |                       | 申込受付期間<br>2021年04月01日 00時00分 - 2025年12月31日 00時00分 |                                            |
| 施設中込履度              | 看護 花子 承認                                          | (16-12)      | <ul> <li>未払い</li> </ul> |                    |                       | キャンセル明日                                           |                                            |
| スレンバーの研修            | 織田信長 承認                                           | (18-12)      | <ul> <li>未払い</li> </ul> |                    |                       | 2025年12月31日<br>00時00分                             |                                            |
| <b>第</b> 時書¥11      | 德川家康 承認                                           | (18-12)      | <ul> <li>未払い</li> </ul> |                    |                       | 支払手続き期日<br>2025年12月31日                            |                                            |
| Q.                  |                                                   |              |                         |                    |                       | 00890059                                          |                                            |
| 施設設定                | 4件中14 件を表示 10件 🗸                                  |              |                         |                    | $ \langle 1 \rangle $ | 定員<br>100名                                        |                                            |
| () AL7              | 纽福林相                                              |              |                         |                    |                       |                                                   |                                            |
| □ ₹=a7 <sup>μ</sup> | 研修カテゴリー                                           |              |                         |                    |                       |                                                   |                                            |
|                     | 実務実践                                              |              |                         |                    |                       |                                                   |                                            |
|                     | 研修コード<br>30000                                    |              |                         |                    |                       |                                                   |                                            |
|                     | 年度                                                |              |                         |                    |                       |                                                   |                                            |
|                     | 2022                                              |              |                         |                    |                       |                                                   |                                            |
|                     | 領収書·請求書                                           |              |                         |                    |                       |                                                   |                                            |
|                     |                                                   | _            |                         | and the state sur- | - P1# - # 2 /2V       |                                                   |                                            |
|                     | 土 請求書ダウンロード                                       |              |                         | HAR? //            | 未払いです。                |                                                   |                                            |
|                     |                                                   |              | _                       |                    |                       |                                                   |                                            |
|                     | レッスン機要(至1回)                                       |              |                         |                    |                       |                                                   |                                            |
|                     | 第1回 サンフル研修の1回の講義名<br>2021年04月01日 00時00分 - 2025年12 | 月31日 00時00分  |                         |                    | ^                     |                                                   |                                            |
|                     |                                                   |              |                         |                    |                       |                                                   |                                            |
|                     | ④ もどる                                             |              |                         |                    |                       |                                                   |                                            |
|                     |                                                   |              |                         |                    |                       |                                                   |                                            |
|                     | お問い合わせ 個人情報保護方針 サービス利用目                           | 的 特定商取引法に    | 基づく表記                   |                    |                       | Omanaable Co., Ltd                                |                                            |
|                     |                                                   |              |                         |                    |                       |                                                   |                                            |